### Pannello di comando e menu

- 1 Ora di preselezione attivata. indicatore ADR\*
- 2 Ora
- 3 Pulsante di controllo
- 4 Tasto di avvio rapido con indica tore di stato
- 5 Simbolo selezione menu
- 6 Denominazione voce del menu

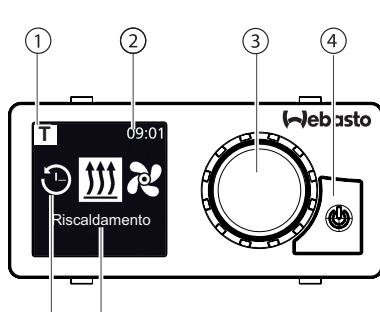

### \*: se disponibile

### Tasti e comandi

### Tasto Comando e funzione

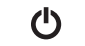

Tasto di avvio rapido (4) con indicatore di stato.

Azionamento del pulsante di controllo (manopola/pulsante) (3) per selezionare e confermare la funzione scelta.

### Funzione "Indietro"

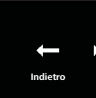

Uscire dal menu selezionato con la funzione "Indietro". Le impostazioni vengono memorizzate e viene visualizzato il livello di menu sovraordinato.

| 4         | 4 Simboli |                                                 |                      |                                          |
|-----------|-----------|-------------------------------------------------|----------------------|------------------------------------------|
| Si        | mbolo     | Descrizione                                     | Simbolo              | Descrizione                              |
| C         | )         | Menu Timer (programmazione ora di preselezione) | え                    | Menu Ventilazione                        |
| <u>}}</u> | <u>\$</u> | Menu Riscaldamento                              | <b>Ö</b>             | Menu Impostazioni                        |
| 32        | }         | Livello di riscaldamento<br>Normale             | 3                    | Livello di riscaldamento Eco             |
| ĴĴ        | \$        | Livello di riscaldamento Boost                  |                      | Velocità di ventilazione (livel<br>1-4)  |
| +         | -         | Agg. ora program                                | $\checkmark$         | Attiva timer                             |
| ×         | ζ.        | Disattiva timer                                 |                      | Cancella timer                           |
| Ĩ         | đ         | Cancella tutti i timer                          | Т                    | Timer attivo                             |
| Ċ         |           | Avvio rapido                                    |                      | Giorno della settimana                   |
| C         | )         | Ora                                             |                      | Lingua                                   |
| °         | C °F      | Unità di temperatura                            | $\mathbf{O}$         | Giorno/notte                             |
| G         | )         | Informazione di sistema                         | $\underline{\wedge}$ | Messaggio di errore                      |
| ſ,        | )         | Reset                                           | Je                   | Display Service (rivolgersi in officina) |
| •         |           | A sinistra                                      | 4                    | Attenzione                               |

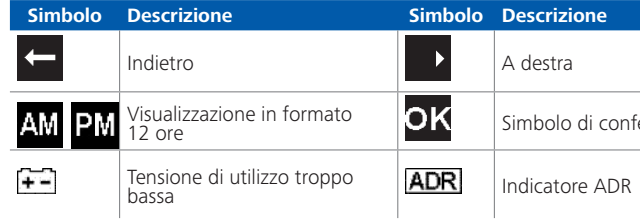

In caso di temperature inferiori a -20 °C è attiva la funzione di protezione del display. Il display e la retroilluminazione vengono disattivati e lo stato del riscaldatore continua ad essere visualizzato dal LED di stato. Il riscaldatore può essere acceso e spento illimitatamente tramite il tasto di avvio rapido.

### Accensione e spegnimento dal tasto di avvio rapido

La funzione "Avvio rapido" consente di attivare la funzione di riscaldamento o ventilazione semplicemente premendo il tasto. Durata di esercizio, temperatura ed esercizio di riscaldamento possono essere preimpostati nelle impostazioni alla voce di menu "Imposta avvio rapido"

- ➡ Premere il tasto di avvio rapido (4). Viene avviato il riscaldamento o la ventilazione.
- Il tasto di avvio rapido (4) si illumina in caso di funzionamento del riscaldatore:
- verde (riscaldamento)
- blu (ventilazione)

Premendo il tasto di avvio rapido (4) è possibile in gualsiasi momento disattivare in anticipo il riscaldamento o la ventilazione.

### Simbolo di conferma

### Accensione e spegnimento dal menu Accensione del riscaldamento dal menu

✓ Nel menu principale è stato selezionato il menu Riscaldamento

- ➢ ► Premere il pulsante di controllo (3).
- A seconda del riscaldatore montato, devono essere impostati il livello di riscaldamento, la temperatura richiesta e/o la durata di esercizio. Seguire la quida menu.
  - Girando il pulsante di controllo viene selezionata l'impostazione. Premendo il pulsante di controllo viene confermata la selezione. Una volta effettuate tutte le impostazioni, viene avviato il riscaldamento.
  - Premendo il tasto di avvio rapido (4) è possibile in gualsiasi momento disattivare in anticipo il riscaldamento.

### Accensione della funzione di ventilazione dal menu (optional)

 $\checkmark$  Nel menu principale è stato selezionato il menu Ventilazione  $\aleph$ .

- . Premere il pulsante di controllo (3).
- A seconda del riscaldatore montato, devono essere impostati la velocità di ventilazione e/o la durata di esercizio. Seguire la guida menu.
- Girando il pulsante di controllo viene selezionata l'impostazione. Premendo il pulsante di controllo viene confermata la selezione.
- Una volta effettuate tutte le impostazioni, viene avviata la ventilazione.
- Premendo il tasto di avvio rapido (4) durante l'esercizio è possibile in qualsiasi momento disattivare in anticipo la ventilazione.

# Timer

Ouesta funzione non è disponibile nell'esercizio ADR (trasporto di merci pericolose)

- $\checkmark$  Nel menu principale è stato selezionato il menu Timer  $\mathfrak{O}$  .
  - Premere il pulsante di controllo (3).
  - "Agg. ora program." compare sul display (se non è stato ancora salvato un timer).
- >> Premere il pulsante di controllo per aggiungere un nuovo
- Per programmare il timer si devono immettere il giorno della settimana richiesto, l'orario di avvio e l'orario di arresto. Seguire la quida menu.

Una volta effettuate tutte le impostazioni, il timer programmato viene salvato e visualizzato sul display.

- Premere il pulsante di controllo per attivare il timer programme
- Sul display compare "Attiva".
- Premere il pulsante di controllo per confermare l'attivazione.

Tutti i timer programmati possono essere disattivati, adattati e cancellati. Se nel menu principale viene selezionato il simbolo "Timer", sul display compaiono in ordine cronologico tutti i timer salvati. Una volta selezionato il timer richiesto, sono disponibili le funzioni "Attiva", "Disattiva", "Adatta" e "Cancella".

# Avvertenze importanti riguardanti le istruzioni per l'uso e le istruzioni di montaggio

# PERICOLO

- Non mettere in funzione il riscaldatore in ambienti chiusi. Pericolo di avvelenamento e asfissia!
- Spegnere sempre il riscaldatore prima di fare rifornimento.
- L'azionamento. l'installazione o la manutenzione scorretta di riscaldatori e
- contenute.
- montaggio ad opera di personale non gualificato
- impiego inappropriato
- riparazioni non eseguite da un'officina autorizzata Webasto
- impiego di ricambi non originali
- modifica del riscaldatore senza il consenso di Webasto
- Sostituire sempre l'intero pannello di comando in caso di guasto.

## Impiego conforme alle disposizioni

Dal pannello di comando UniControl si possono comandare riscaldatori ad aria o riscaldatori ad acqua Webasto per il preriscaldamento della cabina e del motore. Il pannello di comando UniControl è attualmente omologato per il collegamento a determinati riscaldatori ad acqua o ad aria Webasto.

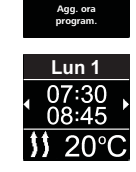

Timer

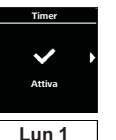

07:30

pannelli di comando Webasto può provocare incendi o fuoriuscite di monossido di carbonio letale. In tal modo si possono provocare lesioni gravi o letali.

Webasto declina ogni responsabilità per difetti e danni ascrivibili alla mancata osservanza delle istruzioni per il montaggio e per l'uso e delle indicazioni ivi

Questa esclusione di responsabilità vale in particolare nei seguenti casi:

## 10 Disposizioni di legge relative al montaggio

### Regolamento

Numeri di omologazione per UniControl

Compatibilità elettromagnetica

ECE R10 (E) 05 8205 UniControl

## AVVERTENZA

Le definizioni di gueste direttive sono vincolanti nell'ambito di validità del regolamento (UE) 2018/858 e dovrebbero essere tenute in considerazione anche nei Paesi nei guali non sussistono speciali prescrizioni.

### IMPORTANTE

La mancata osservanza delle istruzioni di montaggio comporta la cessazione dell'omologazione del riscaldatore e, di conseguenza, della licenza generica d'esercizio del veicolo.

# AVVERTENZA

Nei veicoli con omologazione UE non è necessaria una registrazione ai sensi di § 19 comma 4 dell'Allegato VIII b StVZO (C.d.S.) Occorre attenersi alla normativa nazionale in materia di omologazione.

# 11 Montaggio

- Informazioni dettagliate sono contenute nelle istruzioni per l'uso e nelle istruzioni di montaggio. I documenti sono archiviati nel DVD compreso nella dotazione standard.
- Montaggio e collegamento del fascio di cavi, v. capitolo "12 Collegamenti elettrici".
- Montaggio e collegamento UniControl.

# 12 Collegamenti elettrici

## PERICOLO

### Utilizzo inappropriato

Pericolo di cortocircuito in seguito al danneggiamento di cavi a causa di spigoli affilati. Provvedere gli spigoli affilati di protezione antiabrasione.

# Denominazioni dei morsetti

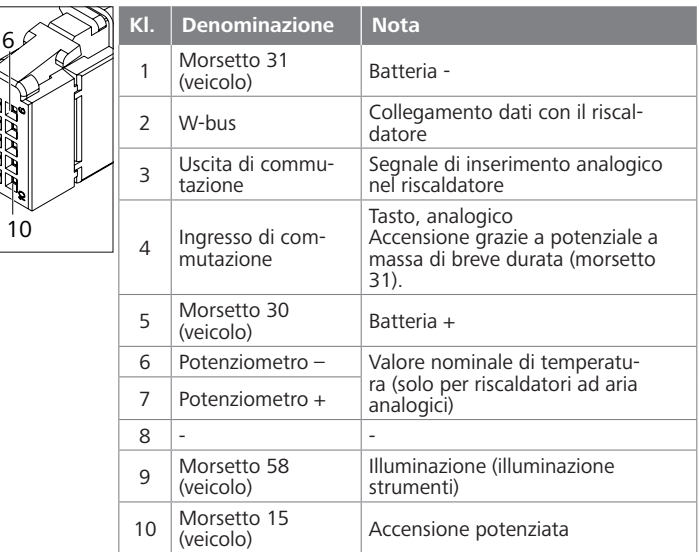

# 13 Dimensioni

Prima dell'installazione prendere le misure per capire se sia possibile montare il pannello di comando.

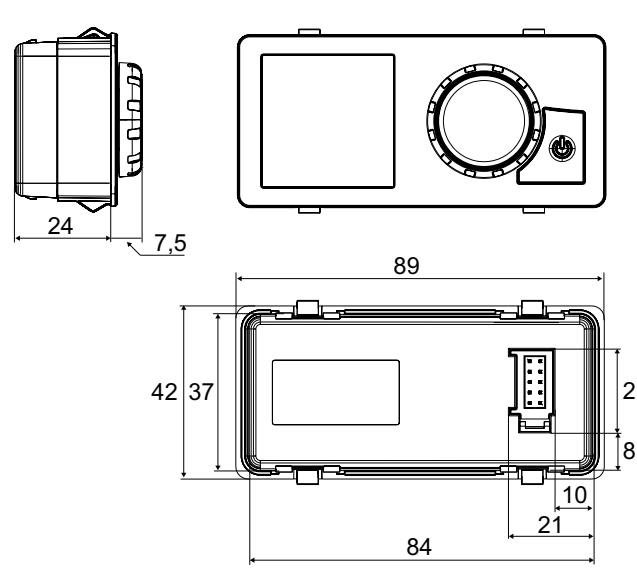

### 14 Dichiarazione di conformità

# Dichiarazione di conformità CE e dichiarazione di conformità UK (marchio UKCA)

Il UniControl è stato sviluppato, prodotto, collaudato e fornito in modo conforme alle direttive, alle prescrizioni e alle norme rilevanti ai fini di sicurezza, EMC ed ecocompatibilità. Webasto dichiara che il prodotto UniControl viene realizzato e fornito in modo conforme alle direttive e alle prescrizioni. La dichiarazione di conformità CE e dichiarazione di conformità UKCA completa è disponibile nell'area download https://dealers.webasto.com.

In caso di versione plurilingue il tedesco è vincolante. Nel caso in cui una lingua non fosse disponibile, rivolgersi al Centro Assistenza Webasto (v. pieghevole con numeri telefonici delle relative filiali).

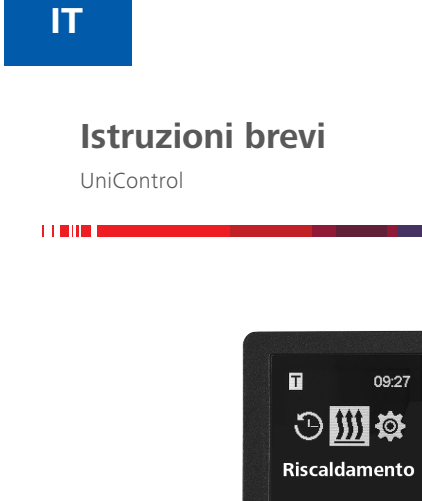

Europe, Asia Pacific UK only: Webasto Thermo & Comfort SI Webasto Thermo & Comfort UK Ltd Postfach 1410 Webasto House 82199 Gilching White Rose Way Germany Doncaster Carr South Yorkshire Indirizzo azienda: DN4 5JH Friedrichshafener Str. 9 United Kingdom 82205 Gilching Germany UK Solo in territorio tedesco Tel: 0395 5592 229 www.webasto.com ĊA E-mail: kundencenter@webasto.com

Le istruzioni per l'uso dettagliate sono disponibili all'indirizzo www.webasto.com.

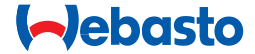

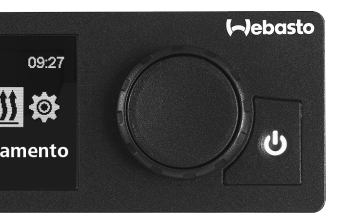